## Firmar con iPhone

- 1. Descargue la solicitud en formato PDF <sup>(1)</sup> y guárdela en archivos <sup>(1)</sup>
- 2. Abra PDF a través de la aplicación Archivos
- 3. Pulse el icono del lápiz 🙆 en la parte inferior derecha de la pantalla
- 4. Pulse sobre el símbolo más 🛨 en el menú de edición
- 5. A continuación, pulse añadir firma
- 6. Ahora puede crear una nueva firma o utilizar una firma existente
- 7. Pulse sobre la firma y colóquela en "Firma del empleado"
- 8. Pulse listo en la parte superior derecha
- 9. Vuelva a abrir el PDF
- 10. A continuación, pulse sobre la **flecha** y envíenos la solicitud por correo electrónico

## Firmar con un teléfono móvil Android

- 1. Descargar Adobe Acrobat Reader de Play Store
- Abre la aplicación y inicia sesión o crea una cuenta
- 3. Abra y cumplimenta la solicitud con Adobe Acrobat Reader
- 4. A continuación, pulse sobre el símbolo de la pluma estilográfica 🖾 🙆
- 5. Ahora puede crear una nueva firma o utilizar una firma existente
- 6. También ti<u>ene</u> la posibilidad de llamar una **firma escaneada** 🖾 o fotografiar una firma 🙆 para utilizarla en el futuro
- 7. Pulse sobre la firma y colóquela en "Firma del empleado".
- 8. A continuación, pulse sobre la **flecha** v envíenos la solicitud por correo electrónico

## Firma en el escritorio

- 1. Descargue la solicitud y guárdela como pdf 🗎
- 2. Abra la solicitud con un lector de pdf y rellénela
- 3. A continuación, haga clic en el símbolo de la **pluma estilográfica**
- 4. Ahora puede crear una nueva firma o utilizar una firma existente
- 5. También tiene la opción de llamar y utilizar una firma guardada en el escritorio
- 6. Pulse sobre la firma y colóquela en "Firma del empleado".
- 7. A continuación, pulse sobre la flecha y envíenos la solicitud por correo electrónico

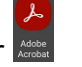

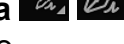